# **Treatlife 3 Way Switch**

- Overview
- Hardware
- Install Tuya Convert on a Raspberry Pi
- Flash Device
- Configuring Switch
  - Configuring WIFI
    - Set the GPIOs
      - 3 Way Setup
        2 Way Setup
- Homebridge Config
- Out of Sync Reference

# Overview

We will detail the steps required to flash the open source Tasmota firmware on a Treatlife 3 way switch and configure it to work with Homebridge.

## Hardware

| GPIO | Details   |
|------|-----------|
| 4    | White LED |
| 5    | Red LED   |
| 12   | Relay     |
| 13   | Button    |
| 14   | Sensor    |

# Install Tuya Convert on a Raspberry Pi

See https://github.com/ct-Open-Source/tuya-convert

# Flash Device

Detailed instructions can be found: https://github.com/ct-Open-Source/tuya-convert

You will need to hold down the button to get this switch to flash.

> ./start\_flash.sh

# **Configuring Switch**

### **Configuring WIFI**

Connect to the flashed device by looking for it's SSID - tasmota-####

Browse to http://192.168.4.1/

Configure the SSID and password.

The dimmer will reboot and connect to your wifi network. Check your router to find out it's IP address and connect to it via your browser.

### Set the GPIOs

#### 3 Way Setup

From the Configuration Configure Other screen, input the template and friendly name:

#### Template:

{"NAME":"Treatlife 3-Way","GPIO":[0,0,0,0,21,158,0,0,22,18,9,0,0],"FLAG":0,"BASE":18}

| Generic Module                                                                               |
|----------------------------------------------------------------------------------------------|
| garage-light                                                                                 |
| Other parameters<br>Template                                                                 |
| {"NAME":"Treatlife 3-Wa","GPIO":[0,0,0,0                                                     |
|                                                                                              |
| Web Admin Password ■<br>                                                                     |
| V MQTT enable                                                                                |
| Friendly Name 1 (Tasmota)<br>garage-light                                                    |
| Emulation                                                                                    |
| <ul> <li>None</li> <li>Belkin WeMo single device</li> <li>Hue Bridge multi device</li> </ul> |
| Save                                                                                         |

You should end up with a configuration that looks like:

| Treatlife 3-Wa Module        |
|------------------------------|
| garage-light                 |
| Module parameters            |
| Module type (Sonoff Basic)   |
| Treatlife 3-Wa (0)           |
|                              |
| Save                         |
|                              |
| Configuration                |
|                              |
| Tasmota 8.1.0 by Theo Arends |
|                              |

### 2 Way Setup

> backlog module 18;gpio4 52;gpio5 0;gpio12 29;gpio13 17;gpio14 0;switchmode 1

| Generic Module                 |              |  |
|--------------------------------|--------------|--|
| Tasmota                        |              |  |
| Module parameters              |              |  |
| Module type (Generic)          |              |  |
| Generic (18)                   | ÷,           |  |
| D3 GPIO0 Button1               | None (0) 🛟   |  |
| TX GPIO1 Serial Out            | None (0) \$  |  |
| D4 GPIO2                       | None (0) \$  |  |
| RX GPIO3 Serial In             | None (0) 🛟   |  |
| D2 <b>GPIO4</b>                | Led1i (56) 🗘 |  |
| D1 <b>GPIO5</b>                | None (0) 🗘   |  |
| D6 GPIO12 Relay1               | Relay1 (21)  |  |
| D7 GPIO13 Led1i                | Button1 (17) |  |
| D5 GPIO14 Sensor               | None (0) 🗘   |  |
| D8 GPIO15                      | None (0) 🗘   |  |
| D0 GPIO16                      | None (0) 🗘   |  |
| A0 <b>ADC0</b>                 | None (0) 🗘   |  |
| Save                           |              |  |
| Configuration                  |              |  |
| Tasmota 7.0.0.3 by Theo Arends |              |  |

# Homebridge Config

For integration with Homebridge, we are going to use the mqttthing plugin and run all of the commands through an mqtt server.

Tasmota Setup:

| Generic Module                                      |  |  |
|-----------------------------------------------------|--|--|
| garage-light                                        |  |  |
| MQTT parameters                                     |  |  |
| Host ()<br>192.168.1.50                             |  |  |
| Port (1883)<br>1883                                 |  |  |
| Client (DVES_2D3E52)<br>garage-light                |  |  |
| User (DVES_USER)<br>garage-light                    |  |  |
| Password ■                                          |  |  |
| <b>Topic</b> = %topic% (tasmota)<br>garage-light    |  |  |
| Full Topic (%prefix%/%topic%/)<br>%prefix%/%topic%/ |  |  |
|                                                     |  |  |
| Save                                                |  |  |

#### Homebridge Config File

3-Way Setup:

```
{
   "accessory": "mqttthing",
   "type": "lightbulb",
   "name": "garage-light",
   "url": "http://192.168.1.50:1883",
   "username": "homebridge",
    "password": "pass",
    "topics": {
       "getOn": "stat/garage-light/POWER1",
       "setOn": {
         "topic": "cmnd/garage-light/POWER2",
         "apply": "return 'toggle';"
       }
   },
   "onValue": "ON",
   "offValue": "OFF",
    "startPub": {
       "cmnd/garage-light/POWER1": ""
   },
    "confirmationPeriodms": 1000
},
```

# Out of Sync

Sometimes the switch may be out of sync with what it reports to homebridge. When you click Toggle 2, the Toggle1 should reflect the current state of the light. If this is not the case, click the Toggle 1 button.

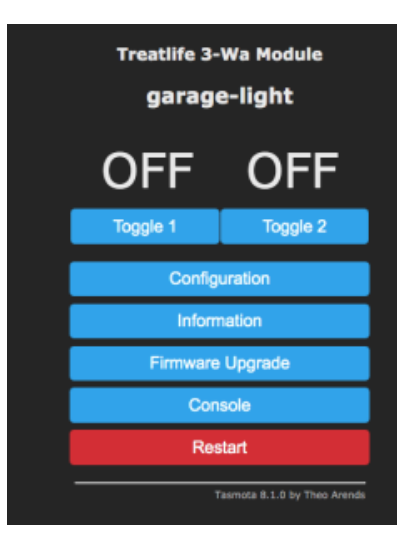

#### http://192.168.1.172

# Reference

| Reference                                       | URL                                                                                    |
|-------------------------------------------------|----------------------------------------------------------------------------------------|
| Tuya Convert                                    | https://github.com/ct-Open-Source/tuya-convert                                         |
| *Lasted Docs on Tuya MCU for Tasmota            | https://tasmota.github.io/docs/#/TuyaMCU?id=tuyamcu-command                            |
| *How to setup a Tuya MCU Dimmer (Video)         | https://www.youtube.com/embed/_3WW4NVYHrU                                              |
| * List of supported Tuya Convert devices        | https://github.com/ct-Open-Source/tuya-convert/wiki/Compatible-devices-(HTTP-firmware) |
| * Video showing how to configure Treatlife 3way | https://www.youtube.com/watch?v=9LlaDN7Nx2E                                            |
| TreatLife 3-Way Switch                          | https://templates.blakadder.com/treatlife_SS02.html                                    |